## よくある質問 (FAQ)

グリーン調達マイスター@Air<sup>™</sup>の起動について

- Q.「ActiveX コントロールが有効になっていません」のメッセージが表示される。
- A. ブラウザの情報バーに「アドオンの実行を許可するには、ここをクリックしてください…」が表示されていますか? 表示されて いる場合は、情報バーをクリックして、「アドオンの実行」を選択してください。画面のイメージは<u>こちら</u>をお読みくだ さい。
- Q. グリーン調達マイスターボタンを押したときに、ユーザ ID とパスワードの認証画面が表示されます。どうした

## ら良いですか?

- A. 一度、Microsoft Edge(IEモード)を再起動してください。
  - タスクトレイに不明なアイコンが表示される場合、こちらの解除手順に従い、接続を解除してからブラウザを
  - 一旦停止し、ブラウザを新たに起動しなおして接続をお試しください。
  - また、ブラウザがMicrosoft Edge(IEモード)以外の場合、表示されることがあります。

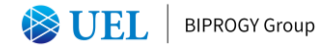

- Q. グリーン調達マイスター@Air<sup>™</sup>の利用中に、タスクトレイに不明なアイコンが表示される。
- A. グリーン調達マイスターボタンを押すとタスクトレイに「RemoteAPP とデスクトップ接続」のアイコンが 表示されます。

このアイコンは、グリーン調達マイスター@Air<sup>™</sup> が操作不能になった場合や、グリーン調達マイスター@Air<sup>™</sup> への接続環境を初 期化する際に限りご利用いただくもので、正常に動作している間は触らないでください。

解除するには<u>こちら</u>をお読みください。

Windows Vista、 Windows7の場合

| 🐸 💝 🔮<br>Сарь 🗗<br>Комо 💌 |     |                           |     |
|---------------------------|-----|---------------------------|-----|
|                           |     | GMWEB01.ssd2.local から切断   |     |
| () 😼 📜                    | カスタ | 接続をすべて切断(D)               | -   |
| 13:49<br>金曜日              |     | RemoteApp とデスクトップ接続を開く(0) | 253 |
| 2010/11/05                |     |                           |     |

Windows10の場合

| Vork Resources から切断   |       |       |  |
|-----------------------|-------|-------|--|
| 妾続をすべて切断(D)           |       | -     |  |
| RemoteApp とデスクトップ接続を開 | 튁<(O) |       |  |
|                       | ×     | - 🕰 🗾 |  |

- Q. 一台のパソコンで異なるユーザーID が利用できますか?
- A. 同時利用はできません。
- Q. 一台のパソコンで、グリーン調達マイスター@Air™ 利用後、続けて異なるユーザーID で使用することができますか?
- A.利用できます。但し、直前に利用したユーザ ID 情報が残っている場合があります。
  解除するには<u>こちら</u>をお読みください。
- Q. グリーン調達マイスター@Air<sup>™</sup> が操作中に操作不能になりました。どうしたら良いですか?
- A. 接続状態を解除しなければなりません。解除するには<u>こちら</u>をお読みください。
- Q. グリーン調達マイスター®Air<sup>™</sup> から送られたメールが改行されずに1行で表示されています。どうしたら良いですか?
- A. 一部のメーラーでこのような現象を確認しております。お手数ですが、サポートデスクにご相談ください。

Q. Microsoft Edge(IEモード)の情報バーに、「ポップアップはブロックされました。」と表示

される。 A. 情報バーをクリックし、「このサイトのポップアップを常に許可」を選択してく ださい。

「このサイトのポップアップを許可しますか」のウィンドウが表示されます。「はい(Y)」を選択してください。 画面のイメージは<u>こちら</u>をお読みください。

## **UEL** BIPROGY Group

- Q. アカウントがロックされ、グリーン調達マイスター@Air<sup>™</sup> にログインできなくなりました。解除する方法はありますか?
- A. 30分経過するとロックが解除されます。また即時解除したい場合は、パスワードリセットを実施ください。 リセット方法に関しては<u>こちら</u>をお読みください。

## Q. Microsoft Edgeでグリーン調達マイスターは利用できますか?

A. IEモード設定することでグリーン調達マイスターを利用できます。
 IEモード設定方法に関しては<u>こちら</u>をお読みください。IEモード設定ツール (UELGM\_Edge IEmodeSet.zip)
 を<u>こちら</u>からダウンロードしてご利用ください。